# PPTP SETUP ON MACINTOSH OS X

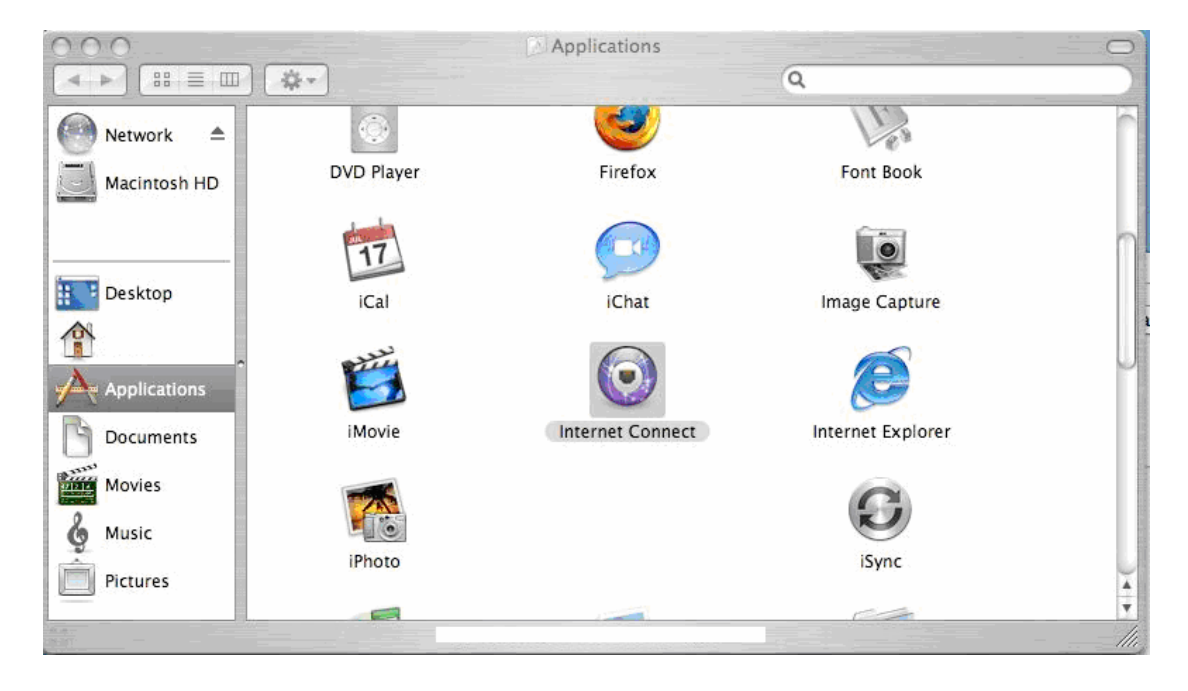

In Finders – Applications, locate Internet Connect and open it.

In the menu, select File, New VPN Connection

| 🧯 Internet Connect           | File     | Edit            | Connect                     | Window      | Help                     |
|------------------------------|----------|-----------------|-----------------------------|-------------|--------------------------|
| A CONTRACTOR OF THE OWNER OF | Ne       | w Con           | nection Wir                 | ndow        | ЖN                       |
|                              | Ne<br>Ne | w VPN<br>w 802. | Connection<br>1X Connection | 1<br>tion   | <mark>ጉ</mark> ≋∨<br>ጉ≋X |
|                              | Im       | port Co         | onfiguratio                 | ns          | ዕ <b>ዘ</b>  <br>ዕ ዝ      |
|                              | Clo      | ose             | the Abso                    | Nodern - DS | жw                       |

When prompted, select PPTP then Continue

| Your computer needs to be set up to make VPN connections.                                                                                                    |
|----------------------------------------------------------------------------------------------------|
| To continue with setup, choose which kind of VPN you'd like to configure,<br>and then click Continue. Check with your network administrator if you are<br>unsure which to choose. |
| C L2TP over IPSec PPTP                                                                                                    |
| Cancel Continue                                                                                                    |

Enter the Server address, Account name and Password. Then press Connect

| $\Theta \Theta \Theta$ |                | VPN (PPTP)                               | 0    |
|------------------------|----------------|------------------------------------------|------|
| Summary                | USB-ADSL Mod   | em USB-ADSL Modem Internal Modem AirPort | >>   |
|                        |                | РРТР                                     |      |
| C                      | Configuration: | Other                                    |      |
| Se                     | erver address: |                                          |      |
| A                      | ccount Name:   |                                          |      |
|                        | Password:      |                                          | ]    |
|                        |                | 🗹 Show VPN status in menu bar            | ?    |
| Status: I              | ldle           | Con                                      | nect |

If your connection is successful, you will see Status: Connected, along with server address and connection time.

| 000       |                                      | VPN (PPTP)                               | $\bigcirc$ |
|-----------|--------------------------------------|------------------------------------------|------------|
| Summary   | USB-ADSL Mod                         | em USB-ADSL Modem Internal Modem AirPort | >>         |
|           |                                      | РРТР                                     |            |
| c         | Configuration:                       | Other 🛟                                  |            |
| Se        | erver address:                       | 87.194.35.29                             |            |
| A         | ccount Name:                         | pptp                                     |            |
|           | Password:                            |                                          |            |
|           |                                      | Show VPN status in menu bar              | ?          |
| Status: 0 | Connected To 192<br>Connect Time: 00 | 2.168.10.1<br>:00:30 Disconne            | ect        |

## TROUBLESHOOTING

If the connection fails, you will see this message.

| Internet Connect                                      |
|-------------------------------------------------------|
| Could not negotiate a connection with the remote      |
| PPP server. Please verify your settings and try again |

Verify if the information you entered is correct, and try again.

### LOG

Access the log from the menu. The log shows events triggered by the VPN tunnel. If connection fails keep a copy of the log for reference. 
 Connection Log

 Clear

 Thu Sep 14 10:51:09 2006 : PPTP connecting to server

 '87.194.35.29' (87.194.35.29)...

 Thu Sep 14 10:51:09 2006 : PPTP connection established.

 Thu Sep 14 10:51:09 2006 : Using interface ppp0

 Thu Sep 14 10:51:09 2006 : Connect: ppp0 <--> socket[34:17]

 Thu Sep 14 10:51:17 2006 : MPPE 128-bit stateless compression enabled

 Thu Sep 14 10:51:20 2006 : local IP address 192.168.10.200

 Thu Sep 14 10:51:20 2006 : remote IP address 192.168.10.1

## Example of log during PPTP connection

| 000                     | Connection Log                                   | 0 |
|-------------------------|--------------------------------------------------|---|
| 8                       |                                                  |   |
| Clear                   |                                                  |   |
| Thu Sep 14 10:51:09 2   | 006 : PPTP connecting to server                  |   |
| '87.194.35.29' (87.194. | 35.29)                                           |   |
| Thu Sep 14 10:51:09 2   | 006 : PPTP connection established.               |   |
| Thu Sep 14 10:51:09 2   | 006 : Using interface ppp0                       |   |
| Thu Sep 14 10:51:09 2   | 006 : Connect: ppp0 <> socket[34:17]             |   |
| Thu Sep 14 10:51:17 2   | 006 : MPPE 128-bit stateless compression enabled |   |
| Thu Sep 14 10:51:20 2   | 006 : local IP address 192.168.10.200            |   |
| Thu Sep 14 10:51:20 2   | 006 : remote IP address 192.168.10.1             |   |
| Thu Sep 14 10:51:47 2   | 006 : IPV6CP: timeout sending Config-Requests    |   |
| Thu Sep 14 10:55:01 2   | 006 : Hangup (SIGHUP)                            |   |
| Thu Sep 14 10:55:01 2   | 006 : MPPE disabled                              |   |
| Thu Sep 14 10:55:01 2   | 006 : Connection terminated.                     |   |
| Thu Sep 14 10:55:01 2   | 006 : Connect time 3.9 minutes.                  |   |
| Thu Sep 14 10:55:01 2   | 006 : Sent 30352 bytes, received 30416 bytes.    |   |
| Thu Sep 14 10:55:01 2   | 006 : PPTP disconnecting                         |   |
| Thu Sep 14 10:55:01 2   | 006 : PPTP disconnected                          |   |
|                         |                                                  |   |
|                         |                                                  |   |
|                         |                                                  |   |
|                         |                                                  | 1 |

Example of log during PPTP disconnection

| 000                    | Connection Log                                | 0  |
|------------------------|-----------------------------------------------|----|
| 8                      |                                               |    |
| Clear                  |                                               |    |
| Thu Sep 14 10:57:11 2  | 006 : local IP address 192.168.10.200         | 0  |
| Thu Sep 14 10:57:11 2  | 006 : remote IP address 192.168.10.1          |    |
| Thu Sep 14 10:57:38 2  | 006 : IPV6CP: timeout sending Config-Requests |    |
| Thu Sep 14 11:01:02 2  | 006 : Hangup (SIGHUP)                         |    |
| Thu Sep 14 11:01:02 2  | 006 : MPPE disabled                           |    |
| Thu Sep 14 11:01:02 2  | 006 : Connection terminated.                  |    |
| Thu Sep 14 11:01:02 2  | 006 : Connect time 4.1 minutes.               |    |
| Thu Sep 14 11:01:02 2  | 006 : Sent 39108 bytes, received 39008 bytes. |    |
| Thu Sep 14 11:01:02 2  | 006 : PPTP disconnecting                      |    |
| Thu Sep 14 11:01:02 2  | 006 : PPTP disconnected                       | m  |
| Thu Sep 14 11:01:44 2  | 006 : PPTP connecting to server               |    |
| 87.194.35.29' (87.194. | 35.29)                                        |    |
| Thu Sep 14 11:01:44 2  | 006 : PPTP connection established.            |    |
| Thu Sep 14 11:01:44 2  | 006 : Using interface ppp0                    |    |
| Thu Sep 14 11:01:44 2  | 006 : Connect: ppp0 <> socket[34:17]          |    |
| Thu Sep 14 11:01:51 2  | 006 : LCP terminated by peer                  |    |
| Thu Sep 14 11:01:51 2  | 006 : Connection terminated.                  |    |
| Thu Sep 14 11:01:51 2  | 006 : PPTP disconnecting                      | *  |
| Thu Sep 14 11:01:51 2  | 006 : PPTP disconnected                       | ×. |
|                        |                                               |    |

Example of log when error occurs

### THE NETWORK UTILITY

In the Finder - Applications – Utilities open Network Utility.

### PING

Ping will determine if the remote machine is accessible from your machine, through the network. If the remote machine replies to PING, a connection is possible across the network, if it fails something is blocking access (for example a firewall).

Select the tab Ping. Enter a remote machine's IP, and then press Ping.

| 0.0   | 2      |       |         |                      |          | Networ   | K Ounty |            |              |           |           |
|-------|--------|-------|---------|----------------------|----------|----------|---------|------------|--------------|-----------|-----------|
| Info  | Nets   | stat  | Арр     | leTalk               | Ping     | Lookup   | Tra     | ceroute    | Whois        | Finger    | Port Scan |
| lease | enter  | the   | netwo   | rk addre             | ss to pi | ng       |         |            |              |           |           |
|       |        |       |         | 192.16               | 8.10.10  | 1        | (ex. 1  | 10.0.2.1 o | www.doma     | ain.com)  |           |
| Sen   | danı   | unlin | nited n | umber o              | of pinas |          |         |            |              |           |           |
| Sen   | d only | 4     |         | pings                | 5 p      |          |         |            |              | $S^{(i)}$ | Stop      |
|       |        |       |         |                      |          |          |         |            |              | ale       | Stop      |
| Pina  | has s  | tart  | ed      |                      |          |          |         |            |              |           |           |
|       |        |       |         |                      |          |          |         |            |              |           |           |
| PING  | 192.1  | 68.1  | 0.101   | (192.16              | 8.10.10  | 1): 56 d | lata by | tes        | 25.525 (MS). |           |           |
| 64 by | tes f  | rom   | 192.16  | 58.10.10             | 1: icmp  | _seq=0 t | tl=127  | time=52    | .608 ms      |           |           |
| 64 by | tes f  | rom   | 192.10  | 8.10.10              | 1: icmp  | _seq=1 t | tl=127  | time=52    | .094 ms      |           |           |
| 64 by | tes f  | rom   | 192.10  | 0 10 10              | 1: 1Cmp  | _seq=2 t | tl=127  | time=53    | . 194 ms     |           |           |
| 64 Dy | tes f  | nom   | 102.10  | 50.10.10<br>50 10 10 | 1: icmp  | _seq=s t | +1-127  | time=55    | 000 ms       |           |           |
| 64 by | tes f  | rom   | 102 16  | 58 10 10             | 1. icmp  | seq=4 c  | +1-127  | time=52    | 160 mc       |           |           |
| 64 by | tes f  | rom   | 192.16  | 58.10.10             | 1: icmp  | sea=6 t  | +1-127  | time=53    | 296 ms       |           |           |
| 64 by | tes f  | rom   | 192.16  | 58.10.10             | 1: icmp  | seg=7 t  | t1=127  | time=55    | .835 ms      |           |           |
| 64 by | tes f  | rom   | 192.16  | 58.10.10             | 1: icmp  | _seq=8 t | tl=127  | time=52    | .939 ms      |           |           |
|       |        |       |         |                      | 5.6      |          |         |            |              |           |           |
|       |        |       |         |                      |          |          |         |            |              |           |           |
|       |        |       |         |                      |          |          |         |            |              |           |           |
|       |        |       |         |                      |          |          |         |            |              |           |           |
|       |        |       |         |                      |          |          |         |            |              |           |           |
|       |        |       |         |                      |          |          |         |            |              |           |           |
|       |        |       |         |                      |          |          |         |            |              |           |           |
|       |        |       |         |                      |          |          |         |            |              |           |           |

As the remote machine can be blocked, try another remote machine or the remote local gateway.

#### TRACEROUTE

Traceroute will show the hops between you machine and the remote machine. If ping don't reply, try using traceroute, to get an indication how the traffic is routed across the network(s).

Select the tab Traceroute. Enter a remote machines' IP, then press Trace.

| 000    | )           |                             |            | Network      | Utility                     |           |           |           |
|--------|-------------|-----------------------------|------------|--------------|-----------------------------|-----------|-----------|-----------|
| Info   | Netstat     | AppleTalk                   | Ping       | Lookup       | Traceroute                  | Whois     | Finger    | Port Scan |
| Please | enter the r | network <mark>a</mark> ddre | ess to tra | ace an inter | rnet route to               |           |           |           |
|        |             | 192.16                      | 8.10.10    | )1           | (ex. 10.0.2.1 or            | www.doma  | ain.com)  |           |
| Trace  | route has   | started                     |            |              |                             |           |           | Trace     |
| trace  | route to 1  | 192.168.10.10               | 01 (192.   | 168.10.101   | 1), <mark>64</mark> hops mo | ax, 40 by | te packet | s         |
| 2 1    | 92.168.10   | .101 (192.168               | 5.10.101   | .) 50.061    | ms 50.880 ms                | 5 50.844  | ms        |           |